## MANUAL DE INSTRUÇÕES

# LK32G

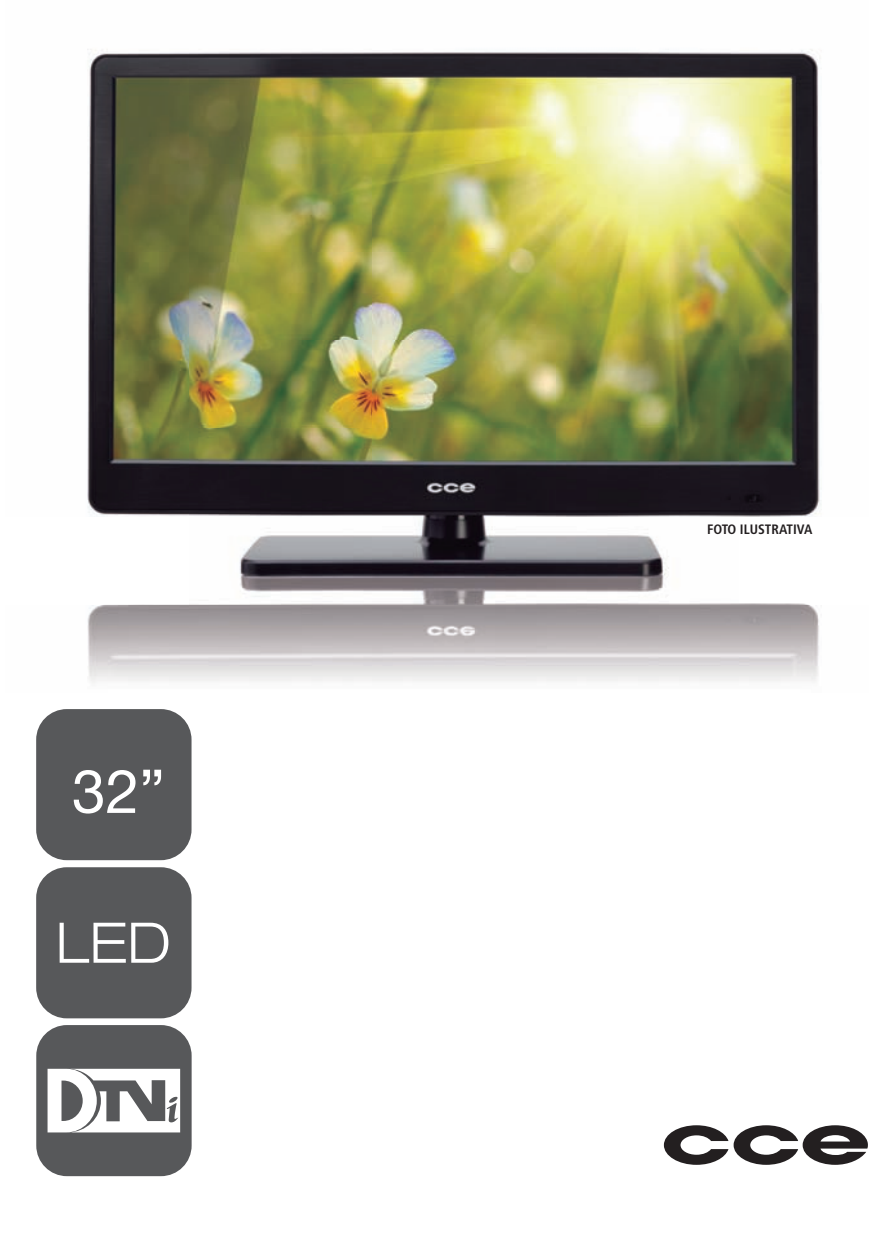

## LEIA O MANUAL

Leia este manual com atenção para familiarizar-se com as instruções operacionais. Lendo o manual, você conseguirá obter o rendimento máximo deste televisor, poderá usufruir de todos os recursos do aparelho e até evitará a necessidade de assistência técnica.

## CONTEÚDO DA EMBALAGEM

- 1 Televisor
- 1 Controle Remoto
- · 2 Pilhas para o controle remoto
- 1 Manual de Instruções (este manual)
- 1 Base de sustentação do TV

## GRAVAÇÃO LIMITADA

Tipo de gravação que determina que a reprodução do conteúdo gravado seja reproduzido somente no equipamento que fez a gravação.

## CARACTERÍSTICAS E RECURSOS

- Recurso DIN: TV Digital com Interatividade.
- TV de LCD Wide Screen.
- Sintonizador Digital HD integrado: transmissões em HD podem ser visualizadas sem a necessidade de conversor Set-Top-Box (para canais abertos).
- Tomada VGA para conectar ao PC.
- Tomadas HDMI (x2): para reprodução do áudio e vídeo digitais sem compressão.
- Media Player: permite reproduzir seus arquivos de música, vídeos, fotos, salvas em um dispositivo USB.
- Instruções na tela em Português, Espanhol e Inglês.
- Função Closed Caption.
- Função Sleep Timer: desligamento programado.
- · Sintonia manual dos canais digitais e dos canais ananlógicos (AR).
- Free Voltage: seleção automática de voltagem.
- Função Aspect: muda a aparência da tela: Wide Zoom / Automático para HDTV e 4:3 / 16:9 em SDTV.
- Recurso Time Shift: grava o programa enquanto você precisa sair da sala para não perder nenhuma cena (USB externo).

## ÍNDICE

| Preparativos                                       | 4  |
|----------------------------------------------------|----|
| Etiquetas de identificação das tomadas / Tomadas   | 5  |
| Conexão AUDIO OUT                                  | 5  |
| Conexão de antenas VHF / UHF                       | 6  |
| Conexão das tomadas de áudio e vídeo composto - AV | 6  |
| Conexão da tomada PC VGA                           | 7  |
| Conexão da tomada HDMI                             | 7  |
| Painel frontal / Lateral                           | 8  |
| Controle remoto                                    |    |
| Ligando e desligando a chave geral                 | 12 |
| Como ligar ou desligar o televisor                 | 12 |
| Sintonizando canais                                | 13 |
| Como navegar pelos menus                           | 14 |
| Apresentação dos menus                             | 15 |
| Ajuste de gravação                                 | 20 |
| Media Player                                       | 23 |
| Guia da programação                                | 24 |
| Recurso Time Shift                                 | 26 |
| TV Digital com Interatividade                      | 27 |
| Montagem do TV em parede                           | 28 |
| Montagem do TV na base                             | 28 |
| Especificações para montagem                       | 29 |
| Informações sobre a tela do LCD                    | 29 |
| Especificações técnicas                            | 30 |
| Guia de solução de problemas                       | 31 |
|                                                    |    |

Termo de garantia —

- 32

## PREPARATIVOS

#### **Recurso Free Voltage**

O recurso FREE VOLTAGE permite conectar o aparelho a qualquer tomada que tenha voltagem entre 100 a 240 Volts: o aparelho reconhecerá automaticamente qual é a voltagem da tomada quando o cabo de alimentação for conectado na tomada da rede de energia elétrica, ajustando-se internamente sem a necessidade de mudar a posição de nenhuma chave.

#### Recomendações para instalação

- Não utilize nem instale o TV em locais extremamente quentes, frios, empoeirados ou úmidos.
- Não exponha o TV a gotejamentos ou respingos e que nenhum objeto contendo líquido seja colocado sobre o equipamento.
- Coloque o televisor sobre uma superfície plana e uniforme.
- Não obstrua as aberturas traseiras e laterais do gabinete do aparelho, destinadas à ventilação do televisor. Caso

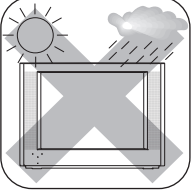

contrário, a temperatura interna aumentará e poderá afetar os componentes eletrônicos. Ao instalar o televisor, deixe pelo menos 5 centímetros de folga acima, atrás e nas laterais do aparelho. Em especial, não coloque o televisor em um rack completamente fechado.

 Certifique-se que o móvel tenha resistência suficiente para sustentar o peso do aparelho.

## Como agir com segurança

- Ao ligar e desligar este aparelho da tomada, segure o cabo de alimentação pelo plugue e não pelo fio.
- Se o cabo de alimentação estiver partido ou danificado, ou se a parte metálica de seus fios estiver exposta, entre em contato com o SAC (Serviço de Atendimento ao Consumidor). O telefone e o endereço encontram-se na contra capa deste manual.
- Não abra seu televisor para consertá-lo, nem mesmo por simples curiosidade, porque você poderá sofrer choque elétrico e, além disso, perderá a garantia. Se perceber qualquer anormalidade no funcionamento do aparelho, desligue-o da tomada e entre em contato com o SAC (Serviço de Atendimento ao Consumidor). O telefone e o endereço encontram-se na contra capa deste manual.
- Durante tempestades com raios, retire o cabo de alimentação da tomada e o cabo da antena do TV para evitar que o aparelho seja danificado por descargas atmosféricas.
- Retire as pilhas do controle remoto, se não for utilizá-lo por um longo período, para evitar vazamentos.
- Não use produtos químicos para limpar o gabinete e a tela do seu televisor LCD. Use apenas um pano seco. Se houver sujeira mais resistente, recomenda-se o uso de um pano úmido e sabão neutro.
- Ouvir sons com mais de 85 decibéis por longos períodos pode provocar danos ao sistema auditivo.

## ETIQUETAS DE IDENTIFICAÇÃO DAS TOMADAS / TOMADAS

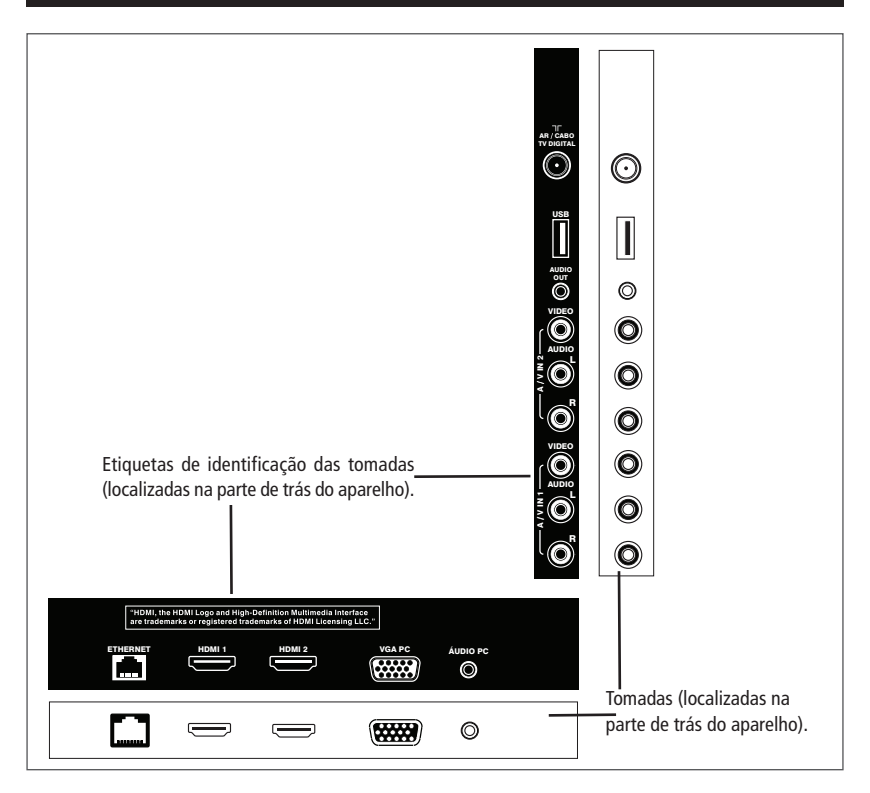

## CONEXÃO AUDIO OUT

#### Faça todas as conexões antes de ligar o cabo de alimentação na tomada.

Utilize esta tomada para ligar a um equipamento externo, como amplificador ou caixas acústicas amplificadas.

 O volume liberado por esta tomada é constante. Desta forma o controle de volume deverá ser feito pelo equipamento externo.

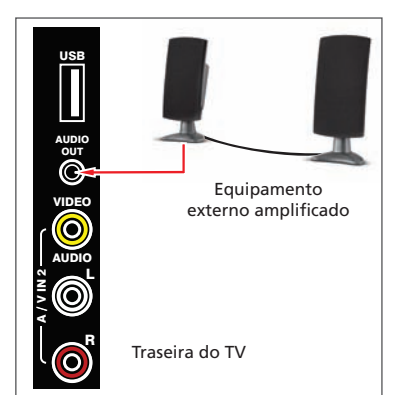

## CONEXÃO DE ANTENAS VHF E UHF

Faça a conexão abaixo para sintonizar canais analógicos e digitais.

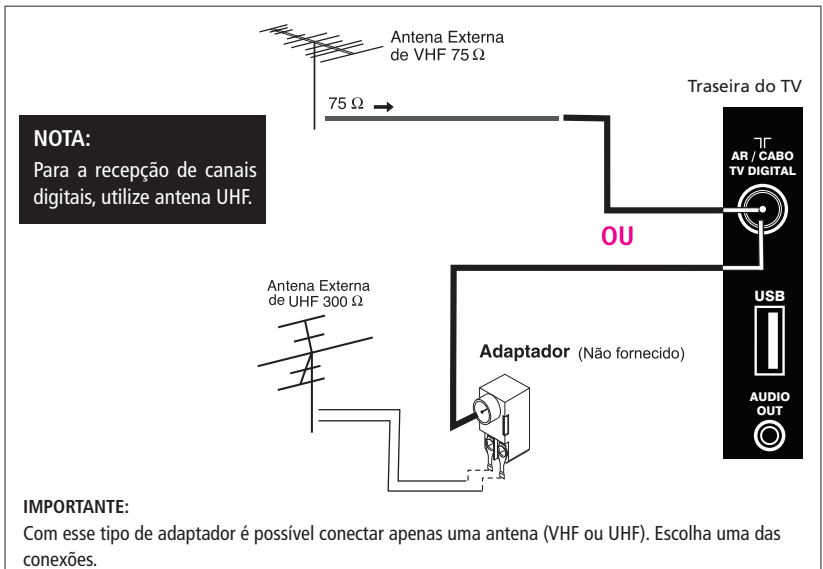

• Para ligar um sistema de TV a cabo, consulte o fornecedor de TV por assinatura.

## CONEXÃO DAS TOMADAS DE ÁUDIO E VÍDEO COMPOSTO - AV

Ligue as tomadas de áudio e vídeo composto conforme mostra a ilustração.

 Para ver e ouvir a fonte conectada nestas tomadas, pressione a tecla SOURCE para abrir o menu Fonte de Sinal. Em seguida, use a tecla de navegação ▼ para realçar a opção AV 1 ou AV 2.

Pressione a tecla **OK** para confirmar.

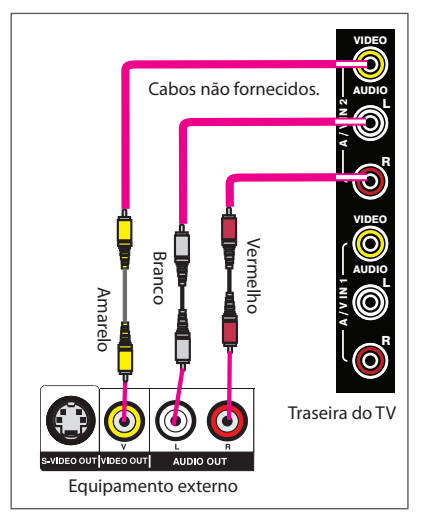

## CONEXÃO DA TOMADA VGA PC

Utilize esta tomada para conectar a saída VGA de um computador. O áudio do computador deve ser conectado à entrada AUDIO PC do TV.

 Para selecionar o equipamento ligado nesta tomada, pressione a tecla SOURCE para abrir o menu Fonte de Sinal. Em seguida, use a tecla de navegação ▼ para realçar a opção PC VGA. Pressione a tecla OK para confirmar.

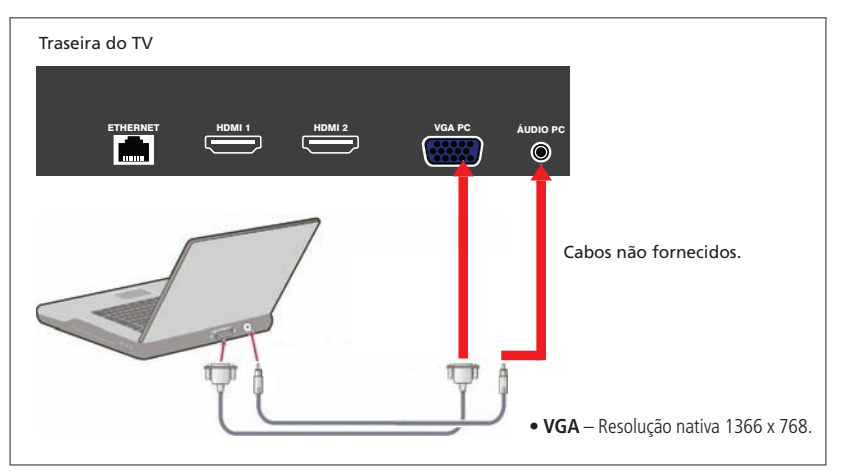

## CONEXÃO DA TOMADA HDMI

Use um cabo HDMI (não fornecido) para efetuar a conexão.

HDMI é um padrão de alta definição para a reprodução de áudio e vídeo digitais, como DVD-Player, Receiver AV com HDMI etc.

 Para ver as imagens do equipamento ligado a essa tomada, pressione a tecla SOURCE para abrir o menu Fonte de Sinal. Em seguida, use a tecla de navegação
 ▼ para realçar a opção HDMI 1 ou HDMI 2. Pressione a tecla OK para confirmar.

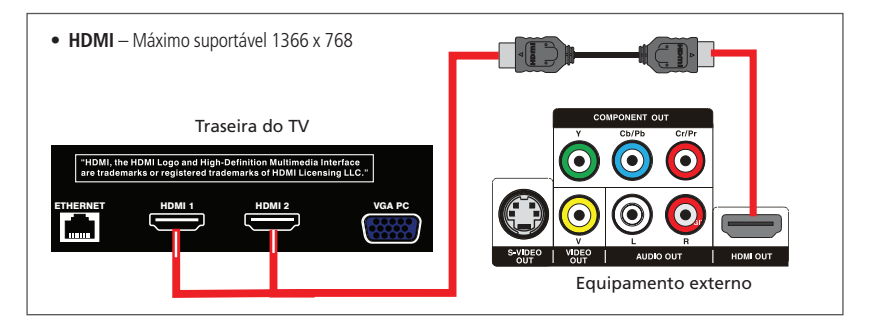

## PAINEL FRONTAL / LATERAL

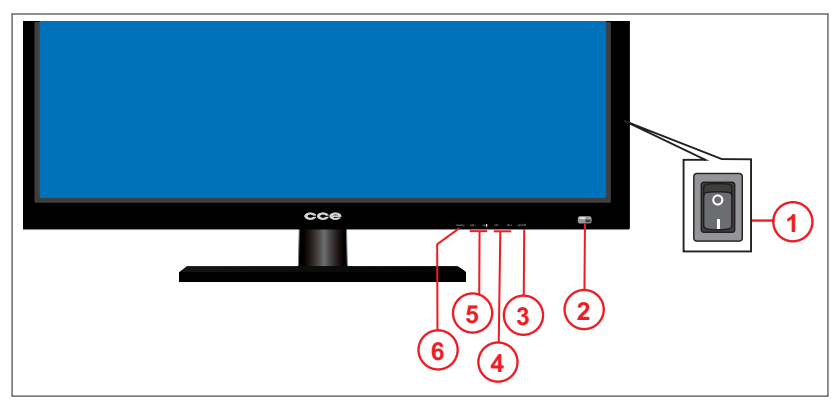

#### 1. Chave Geral

Liga a energia do equipamento (–). Nesta situação, o TV poderá ser ligado pelo controle remoto ou pela chave Power ひ do TV.

Para desligar completamente a energia o TV, posicione esta chave para a posição desligada (**O**).

#### 2. Indicador Standby / Sensor do controle remoto

- Permanece aceso quando o TV está desligado (Standby), e fica apagado quando o TV está ligado.
- O indicador pisca quando o equipamento é acionado pelo controle remoto.

#### 3. Tecla 🕁

Liga ou desliga o TV.

#### 4. Teclas CH – / CH +

Percorrem os canais em ordem decrescente (CH-) e em ordem crescente (CH +).

 Utilize-as também para navegar para cima e para baixo pelas opções do Menu selecionado.

#### 5. Teclas VOL - / VOL +

Diminui (-) ou aumenta (+) o nível de volume.

- Utilize-as para navegar dentro dos Menus e dos submenus de cada um destes menus.
- Utilize-as também para ajustar os itens dos submenus.

#### 6. Tecla MENU

Pressione-a para abrir o menu de ajustes.

Pressione-a novamente para selecionar o menu de fonte de entrada.

Use as teclas CH+/CH- para escolher a fonte de entrada desejada.

Pressione a tecla VOL+ para confirmar a seleção.

## CONTROLE REMOTO

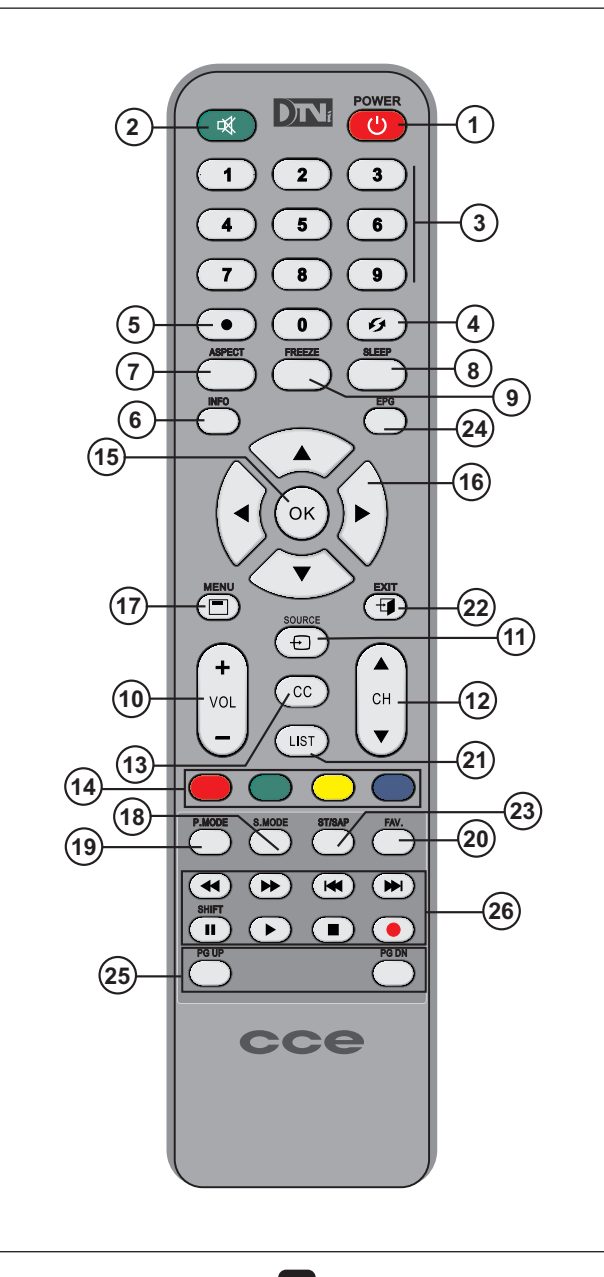

1. POWER: Liga ou desliga o televisor

2. MUTE: Desliga o som temporariamente (função Mute). Pressione-a novamente para voltar ao volume normal.

3. Teclas numéricas: Selecionam diretamente os canais desejados.

4. P.CH (1): Volta ao canal anteriormente sintonizado.

**5. Ponto (•):** Utilize-as para sintonizar os canais digitais. Por exemplo: canal 2 analógico – canal 2.1 digital

6. INFO: Pressione-a para visualizar informações sobre o canal sintonizado.

7. ASPECT: Use para mudar o formato da tela. Os formatos predefinidos variam de acordo com a fonte de entrada selecionada.

8. SLEEP: Programa a duração para o desligamento ou visualiza a condição atual já programada, dependendo de quantas vezes for pressionada.

9. FREEZE: Durante a reprodução de uma fonte externa, ou para canais digitais, o pressionamento desta tecla congela a imagem. Pressione-a novamente para voltar à reprodução normal.

10. VOL+/ VOL- : Utilize-as para controlar o nível de reprodução sonora (volume).

11. SOURCE : Utilize-a para selecionar uma fonte de entrada externa ou o Media Player.

12. CH ▲ / CH ▼: Percorre os canais em ordem crescente (5) e decrescente (∞).

13. CC: Habilita o Closed Caption se disponível.

14. Teclas coloridas: utilize-as no guia de programação (EPG) de canais, Media Player, edição de canais, ginga etc.

15. Tecla OK : Utilize-a para confirmar um ajuste realizado no Menu de Ajustes.

**16. Teclas de navegação ◄ ► ▲ ▼:** Utilize-as para navegar e efetuar modificações no item que foi selecionado dentro das opções do Menu de Ajustes.

17. MENU: Utilize-a para entrar e sair do Menu de Ajustes.

**18. S. MODE:** Utilize-a para selecionar uma das modalidades disponíveis de áudio. A opção Pessoal permite ajuste de áudio personalizado.

**19. P. MODE:** Utilize-a para selecionar uma das modalidades disponíveis de imagem. A opção Pessoal permite ajuste de vídeo personalizado.

**20. FAV:** Utilize-a para abrir a janela dos canais que você programou como canais favoritos.

21. LIST: Pressione-a para visualizar a lista de canais programados.

22. EXIT: Pressione-a para retirar o Menu de Ajustes da tela do TV.

**23. ST/SAP:** Para canais digitais, utilize-a para escolher o idioma de áudio entre os disponíveis.

Para canais analógicos, existem as opções Estéreo, Mono e SAP, se disponível na programação da emissora.

24. EPG: Abre e fecha a tela do Guia de Programação.

**25 PG UP** / **PG DN:** Utilize-as dentro do Media Player para saltar para as páginas acima (UP) ou abaixo (DN) da atual.

#### 26. Teclas de operação no Media Player:

- Itilize-as para retroceder e avançar em alta velocidade a reprodução do programa atual.
- I → I utilize-as para saltar para os programas anteriores e seguintes.
- II / SHIFT Pausa durante a reprodução. Inicia a gravação (Time Shift).
- Inicia a reprodução.
- Interrompe a reprodução.
- Inicia a gravação do programa atual (somente para os canais digitais).

## Colocação das pilhas

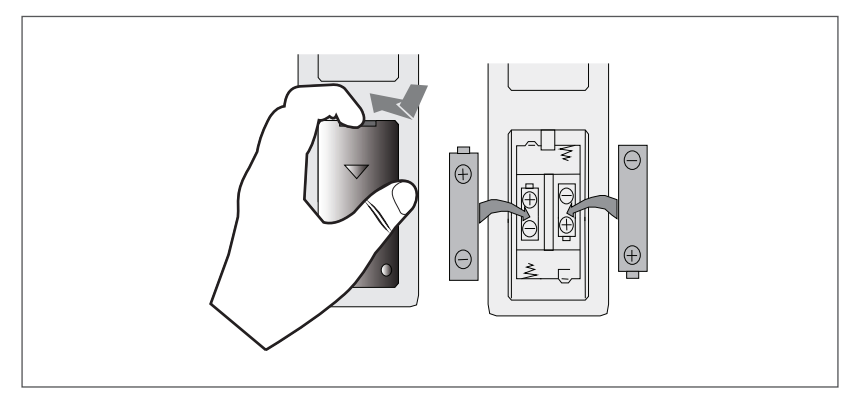

Abra e retire a tampa do compartimento de pilhas do controle remoto, coloque 2 pilhas AAA observando a polaridade (+ e –) indicada dentro do compartimento e recoloque a tampa.

#### NOTAS:

- Não misture pilhas de tipos diferentes. Por exemplo, pilhas comuns e alcalinas.
- Não misture pilhas novas e usadas ao colocá-las no controle remoto.
- Se não for usar o controle remoto por um longo período, retire as pilhas para evitar possíveis vazamentos.

## LIGANDO E DESLIGANDO A CHAVE GERAL

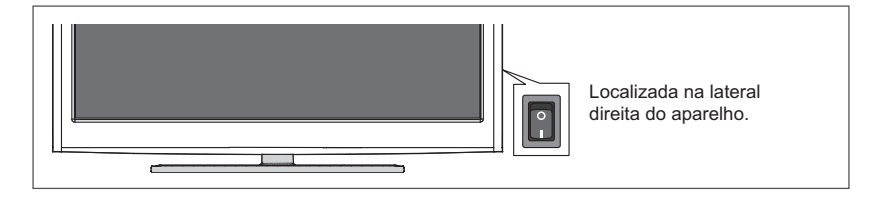

Ligue a energia do equipamento (-). Nesta situação, o TV poderá ser ligado pelo controle remoto ou pela chave Power 🖞 do TV.

Para desligar completamente a energia do TV, posicione esta chave para (O) desligada.

## COMO LIGAR E DESLIGAR O TELEVISOR

- 1. Pressione a tecla **ON/OFF** na parte inferior do TV ou a tecla **POWER** (()) do controle remoto para ligar o aparelho.
  - O indicador STANDBY ficará apagado.

Siga os procedimentos que aparecem na tela do TV para selecionar o modo Residência e efetuar a Programação dos Canais Analógicos e Digitais, conforme descrito nas telas de abertura do TV. Após isso, você pode prosseguir e desfrutar de todos os recursos do seu novo equipamento.

2. Pressione novamente a tecla ON/OFF do TV ou a tecla POWER (心) do controle remoto para desligar o TV. O indicador STANDBY ficará aceso.

## NOTA:

Se o seu TV for para uso residencial, selecione a opção **Residência.** 

Se o TV estiver exposto em loja, selecione a opção Loja. Neste caso, quando o TV estiver em funcionamento a lista de logos fica sempre presente na tela.

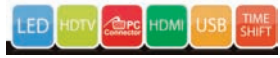

• Para remover o modo Loja consulte a página 19.

 Após a instalação da antena, pressione a tecla SOURCE para abrir o menu de Fonte de Sinal. Em seguida, use a tecla de navegação ▼ para realçar a opção Ar/TV Digital ou Cabo.

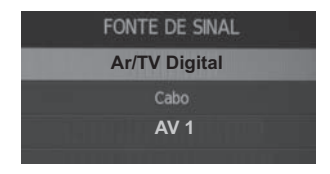

- 2. Pressione a tecla OK para confirmar o ajuste.
- Você poderá sintonizar canais utilizando as teclas CH▲ ou CH▼. Os canais serão sintonizados na ordem em que foram programados. Primeiro o canal analógico, depois o canal digital. Você também poderá sintonizar os canais diretamente pelas teclas numéricas. Neste caso, para canais digitais, introduza o número do canal + • + 1.

| 4 5 6 |
|-------|
| 789   |
|       |

#### IMPORTANTE

Os canais digitais aparecem seguidos de um complemento após o número.

Por exemplo: **canal 9** canal 9 analógico: **9** canal 9 digital: **9.1** 

## COMO NAVEGAR PELOS MENUS

Esta seção vai ensinar como navegar e realizar ajustes pelos menus e submenus. As etapas seguintes vão explicar o que faz cada um destes itens. Preocupe-se agora em entender como funciona a navegação e como ajustar os submenus selecionados.

 Pressione a tecla MENU para ver o Menu Canal, que será mostrado durante alguns segundos.

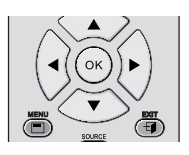

Enquanto o Menu Canal estiver na tela do TV, utilize as teclas de navegação

 ou ► para percorrer pelos demais Menus:

Canal → Imagem → Som → Relógio → Opções → Bloqueio → Media Player

 Utilize as teclas ▲ ou ▼ para percorrer pelas opções para cima ou para baixo até selecionar aquela que deseja ajustar.

A opção selecionada fica realçada.

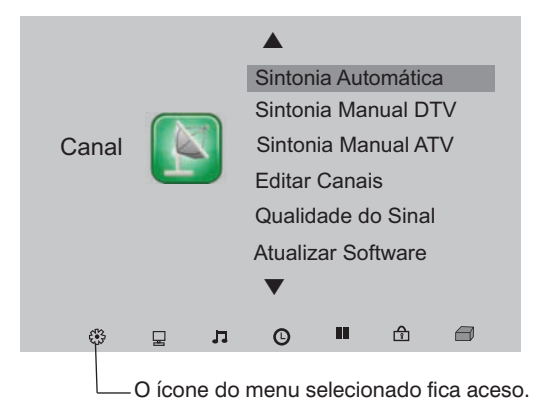

- Pressione a tecla OK para abrir a tela de ajustes.
   Siga as orientações conforme a opção selecionada para realizar os ajustes.
- 5. Pressione a tecla MENU para voltar ao menu anterior.
- 6. Para retirar o menu da tela, pressione a tecla EXIT.

## APRESENTAÇÃO DOS MENUS

Nesta seção você vai aprender para que serve cada um dos itens dos menus e dos submenus.

## Menu Canal

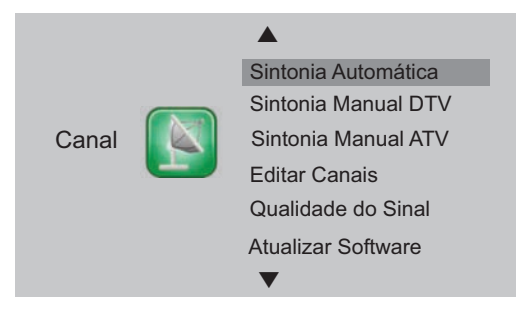

Sintonia Automática – programa os canais ativos de sua região. A programação demora alguns minutos.

Sintonia Manual DTV – selecione esta opção para sintonizar manualmente os canais digitais. Nesta tela aparece o número do canal "real" da emissora a ser sintonizada e o nível de sinal. Pressione a tecla OK para sintonizar o canal selecionado. Por exemplo, rede Record de São Paulo: Canal real – 20 UHF → Canal virtual – 7.1

Sintonia Manual ATV – selecione esta opção para sintonizar manualmente os canais analógicos. Siga as orientações que aparecem nesta tela para realizar os ajustes. Pressione a tecla colorida Vermelha para confirmar os ajustes.

Editar Canais – nesta tela você poderá pular canais quando utilizar as teclas CH▲/CH▼ e montar uma lista de seus canais favoritos (tecla FAV). Para programar um canal favorito, selecione o canal e pressione a tecla FAV do controle remoto.

Para ver a lista de canais favoritos, pressione a tecla FAV após sair da janela Editar Canais.

#### NOTA:

Os canais apagados nesta tela não poderão mais ser sintonizados. Para ver novamente a lista completa de canais, será preciso realizar uma nova programação no item Sintonia Automática.

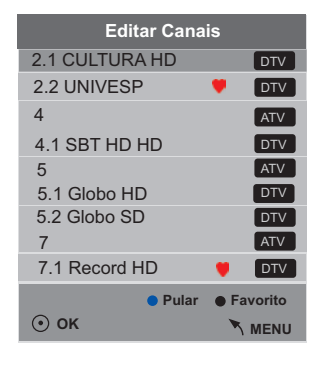

Qualidade do Sinal - informações referentes ao canal sintonizado.

Atualização de SW (USB) – veja no site www.cceinfo.com.br se existe atualização de software do TV LCD.

• Não retire, em hipótese alguma, o pendrive durante a atualização.

## Menu Imagem

|        |              | <b>A</b>         |         |
|--------|--------------|------------------|---------|
| Imagem |              | Modo de Imagem   | Pessoal |
|        | Temp. de Cor | Méd              |         |
|        | Aspecto      | 16:9             |         |
|        |              | Redução de ruído | Baixo   |
|        |              | PC VGA           |         |
|        |              |                  |         |
|        |              | •                |         |

Modo de Imagem – Padrão → Pessoal → Dinâmico → Filme

Se você escolheu a opção **Pessoal**, poderá ajustar o contraste, brilho, cor, nitidez e Tint conforme seu gosto pessoal, e toda vez que você selecionar a opção **Pessoal** será com os ajustes realizados nesta opção.

Contraste: Clareia ou realça a imagem (de 0 a 100).

Brilho: Acentua ou atenua o brilho da imagem (de 0 a 100).

Cor: Suaviza ou acentua a cor (de 0 a 100).

Nitidez: Suaviza ou realça a imagem (de 0 a 100).

TINT (Matiz): (somente para fontes NTSC).

Temp. de Cor – Frio → Médio → Quente → Pessoal

Se você escolheu a opção **Pessoal**, poderá ajustar os itens Vermelho, Verde e Azul conforme seu gosto pessoal.

Vermelho  $\rightarrow$  Verde  $\rightarrow$  Azul – (ajustes de 0 a 100)

Aspecto – Para HDTV são: Wide Zoom → Automático Para SDTV são: 4:3 →16:9 → Dinâmico → Zoom 1 → Zoom 2 → Panorama Para HDMI são: Automático → 4:3 → 16:9 → Zoom 1 → Zoom 2 → Just Scan Para VGA são: 4:3 → 16:9 → Just Scan

Redução de ruído – Reduz o ruído da imagem durante a recepção de sinal de TV. As opções são:

Desligar → Baixo → Médio → Alto → Automático

PC – Posição automática → Posição horiz. → Posição vert. → Tamanho → Fase

Os ajustes vão de 0 a 100.

Esta opção fica disponível somente quando uma fonte PC VGA está conectada ao TV.

## Menu Som

| Som | Modo de Som<br>Balanço<br>AVL<br>Surround Sound | Padrão<br>0<br>Desligar |
|-----|-------------------------------------------------|-------------------------|
|     | ▼                                               |                         |

Modo do Som – Padrão → Música → Filmes → Esportes → Pessoal

Se você escolheu a opção **Pessoal**, poderá ajustar o equalizador conforme seu gosto pessoal, e toda vez que você selecionar a opção **Pessoal** será com os ajustes realizados aqui.

Balanço - ajusta o equilíbrio entre o alto-falante direito e esquerdo.

AVL - possui duas opções: Ligado e Desligado

Este recurso ajusta automaticamente o volume do programa que estiver sendo transmitido. Quando o som de uma cena é muito alto, este recurso reduz o volume, e aumenta também quando o som da cena é muito baixo.

Surround Sound – Desligar → Surround → SRS TruSurround XT

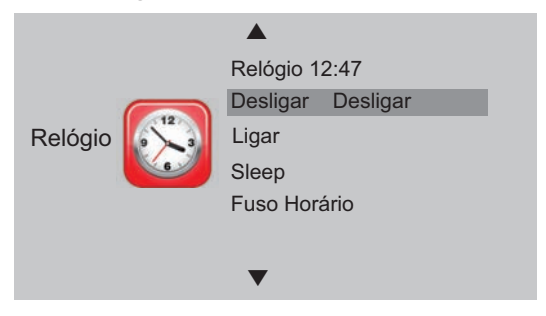

#### Menu Relógio

**Relógio** – O relógio é ajustado automaticamente após a seleção de um canal digital. Os ajustes a seguir fazem parte do temporizador e podem ser ajustados para ligar e desligar o aparelho em horários predeterminados, no canal desejado e também com ajuste de volume.

**Desligar** – use esta função para programar o horário em que o TV deverá desligar e também em quais dias da semana. As opções são:

Desligar → Uma Vez → Todo Dia → Seg~Sex → Seg~Sab → Sab~Dom → Domingo

Ligar – Programe aqui o horário para ligar o TV, em quais dias da semana, em que fonte de entrada e com nível de volume.

Sleep – Desligamento programado.

Este recurso é útil se você deseja dormir assistindo TV sem se preocupar em desligála. Os tempos são dados em minutos:

 $10 \rightarrow 20 \rightarrow 30 \rightarrow 60 \rightarrow 90 \rightarrow 120 \rightarrow 180 \rightarrow 240 \rightarrow Desligar.$ 

#### NOTA:

Você também poderá programar o tempo para o TV LCD desligar usando a tecla **SLEEP** do controle remoto.

Fuso horário – Ajuste o fuso horário de acordo com a região que você deseja estar sincronizado.

## Menu Opções

|        | Idioma            | Português  |
|--------|-------------------|------------|
|        | Idiomas do Áudio  |            |
|        | Legenda           |            |
| Opções | PVR               |            |
|        | Ajustes de rede   |            |
|        | Conteúdo Ginga    |            |
|        | Ginga             |            |
|        | Modo Loja         |            |
|        | Restabelecer prec | lefinições |
|        |                   |            |

**Idioma** – aqui você escolhe o idioma de apresentação dos menus e também as informações referentes ao canal sintonizado.

As opções são: Português → Inglês → Espanhol

**Idiomas do Áudio** – permite escolher o idioma principal e secundário. Selecione esta opção e pressione a tecla **OK** para abrir a janela de ajustes.

Faça os ajustes conforme suas necessidades.

• Depende da disponibilidade da transmissão.

**Legenda** – permite Ligar e Desligar a reprodução de legendas quando disponível na transmissão.

PVR (ajustes de gravação) - Será descrito a seguir.

Ajustes de rede DHCP – Utilize este item para ajustar a rede de Internet.

Contecte um cabo de rede na tomada **ETHERNET**. Entre nas telas de ajustes e siga as instruções.

Se a sua rede for **DHCP**, a conexão será feita automaticamente. Basta realçar a opção **OK** dentro da janela **Ajustes de Rede DHCP**.

Se a sua rede for fixa, você deverá configurar manualmente preenchendo os campos apresentados na tela **Ajustes de Rede Estática**.

**Conteúdo Ginga** – Selecione esta opção para verificar se existe conteúdio interativo disponível na transmissão do programa atual.

Ginga – Liga e desliga a reprodução do conteúdo interativo.

Modo Loja - Ligado / Desligado

Na opção Ligado o menu de logos fica presente na tela.

Bloquear Sistema Alterar a Senha

Bloquear Canais Classificação Etária

**Restabelecer predefinições –** Selecione esta opção e pressione a tecla **OK** para voltar os ajustes do TV para os padrões de fábrica.

• Neste caso, será necessário realizar novamente o procedimento de Sintonia Automática, conforme descrito na página 12.

## Menu Bloquear

Bloqueio

Bloquear Sistema – Ligar e Desligar

Para abrir as janelas de ajustes, você precisará digitar a senha (0000).

Na opção **Ligar**, quando você sintonizar um canal bloqueado, precisará digitar a senha.

Alterar Senha – permite a troca da senha por uma de sua preferência. Siga os procedimentos descritos na janela de Senha.

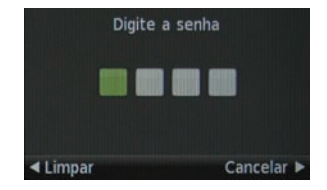

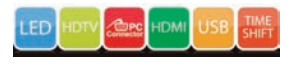

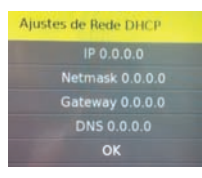

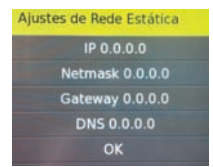

Bloquear Canais – selecione esta opção para entrar na Lista de Canais e bloquear os canais que você não deseja assistir. Estes canais poderão ser sintonizados somente mediante senha.

 Selecione o canal e pressione a tecla colorida
 Verde para bloquear o canal. Observe que o ícone do cadeado aparece ao lado do canal bloqueado.

#### NOTA:

Para desbloquear um canal, pressione novamente a tecla **Verde**. Observe que o cadeado desaparece.

• Para sintonizar um canal bloqueado, digite a senha.

**Classificação Etária** – selecione a opção de Classificação Etária de acordo com as opções: *Desligado*  $\rightarrow$  10 anos  $\rightarrow$  12 anos  $\rightarrow$  16 anos  $\rightarrow$  18 anos

• Este recurso depende da disponibilidade na transmissão.

## Menu Player

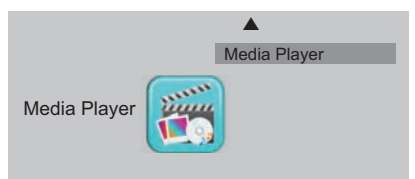

Media Player – Selecione esta opção para reproduzir seus arquivos de fotos, músicas, vídeos e textos no formato TXT. Veja mais detalhes desta função na página 23.

## AJUSTE DE GRAVAÇÃO

20

Antes de realizar uma gravação, você deverá efetuar alguns ajustes.

Primeiramente desligue o TV. Em seguida insira um HD externo na entrada USB localizada na parte de trás do TV. Este HD deve ter no mínimo 40 GB e ter alimentação externa.

\* <del>C</del>

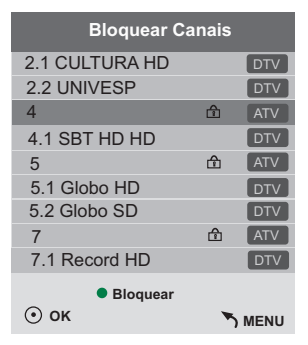

1. Pressione a tecla MENU, localize o Menu Opções e realce o item PVR.

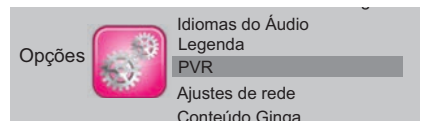

- 2. Pressione a tecla OK para abrir a janela de ajustes.
- 3. Selecione a opção Formatar e pressione a tecla OK para abrir a tela de ajustes.

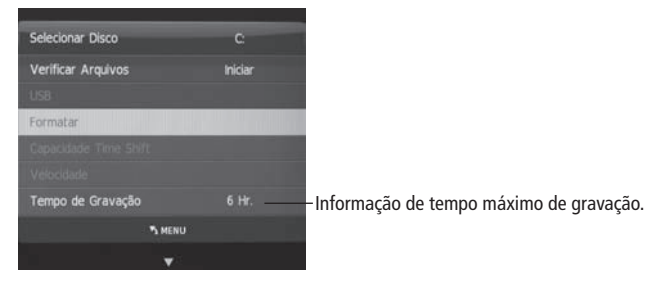

4. Use as teclas ◄ ► para selecionar a opção desejada:

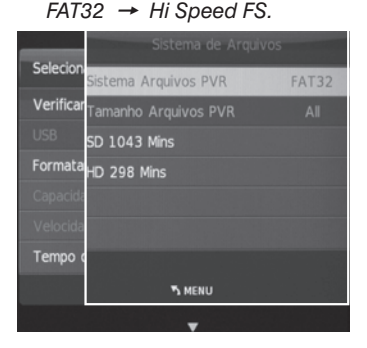

- Se você selecionou a opção FAT-32, poderá usar todo o espaço disponível no disco para as funções Gravação e Time Shift.
- Se você selecionou a opção Hi-Speed FS, deverá determinar o espaço no disco que será disponibilizado para a gravação.

Por exemplo, para um HD de 80GB, as possibilidades são:

 $1GB \rightarrow 2GB \rightarrow 3GB \rightarrow 4GB \rightarrow 5GB \rightarrow 6GB$  até o máximo dependendo do tamanho do disco utilizado.

- 5. Use as teclas ◄ ► para selecionar a opção desejada.
- 6. Pressione a tecla OK.

- 7. Pressione a tecla ◄ para iniciar o processo de formatação.
  - Aguarde o tempo de verificação para sair do menu.

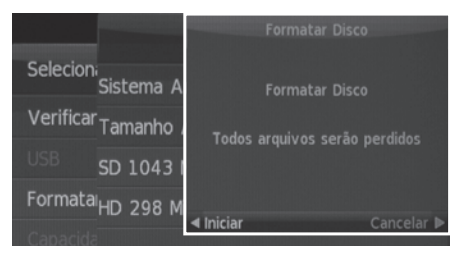

#### **IMPORTANTE:**

A formatação da mídia apagará todos os dados gravados.

 Se você selecionou a opção Hi Speed FS no item 4, ao final da formatação do HD, a tela Capacidade Time Shift será aberta automaticamente para você realizar o ajuste.

Selecione o tamanho do espaço em disco que será disponibilizado para este recurso:

 $512MB \rightarrow 1 \rightarrow 2 \rightarrow 3 \rightarrow 4 \rightarrow 5 \rightarrow 6 \rightarrow 7 \rightarrow 8$ Capacidade Time Shift
Time Shift Disk Size
512 MB
SD 14 Mins
HD 4 Mins

Para saber mais sobre o recurso Time Shift, consulte a página 26.

#### Gravação Instantânea

 Você poderá gravar uma programação a qualquer momento, basta pressionar a tecla Rec (•) do controle remoto.

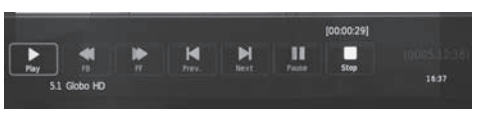

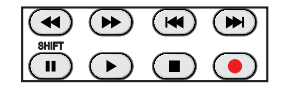

Para interromper a gravação use as teclas ◄ ou ► para selecionar a opção Stop
 (■) e pressione a tecla OK para confirmar.

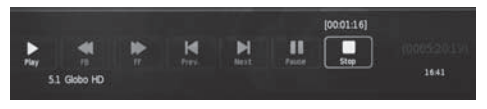

Para reproduzir o programa gravado, você deverá abrir o Media Player. Veja como fazer isso na página seguinte.

## MEDIA PLAYER

Reproduz diversos formatos de arquivos de Fotografia, Música, Vídeo e arquivos de texto no formato TXT.

Conecte um dispositivo USB contendo arquivos de fotos, músicas, filmes ou textos na entrada USB localizada na parte de trás do TV.

- Pressione a tecla SOURCE para abrir o menu de Fonte de Sinal e realçe a opção Media Player. Em seguida, use a tecla de navegação ▼ para realçar a opção Media Player.
- 2. Pressione a tecla OK para abrir a janela de ajustes.

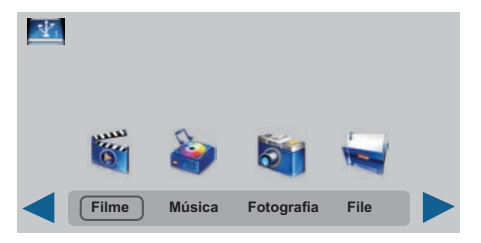

- Use as teclas ◄ ► para escolher a opção desejada:
   Filme → Música → Fotografia → File
- Pressione a tecla OK para abrir a janela de seleção. Use as teclas ◄ ► para selecionar o arquivo C e pressione a tecla OK para abrir a lista de arquivos.

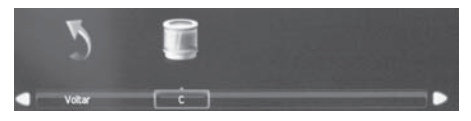

 Quando estiver dentro da tela do Media Player, use as teclas PG DN do controle remoto para ir para as páginas seguintes e PG UP para ir para as páginas anteriores, se houver.

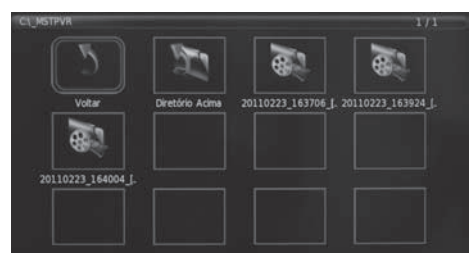

6. Pressione a tecla OK para visualizar o arquivo selecionado.

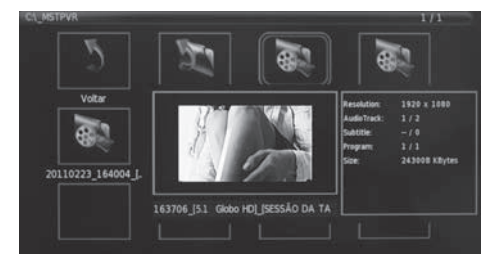

Para sair do Media Player, pressione a tecla **SOURCE** e use a tecla de navegação ▼ para selecionar outra fonte de entrada. Pressione a tecla **OK** para confirmar.

#### Reprodução em tela cheia.

 Basta pressionar a tecla Play (►) do controle remoto quando estiver dentro da Lista de Reprodução (passo 6 do item Media Player).
 Para ver a tela de ajustes, pressione a tecla OK. Use as teclas ◄ ► para navegar pelos itens de ajuste.
 Você também poderá usar as teclas do controle remoto para realizar alguns destes ajustes.

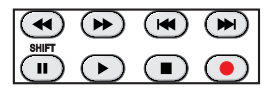

- Pressione as teclas ◄ ou ►► para retroceder ou avançar o arquivo em reprodução.
- 3. Use as teclas I ou D para saltar para os arquivos anteriores ou próximos.
- 4. Pressione a tecla Stop (■) para interromper a reprodução.

## GUIA DA PROGRAMAÇÃO

Este recurso permite a você programar um ou mais eventos de modo a gravá-los uma vez, todo dia ou semanalmente desde que disponibilizado pela emissora.

**Lembre-se** que um HD devidamente formatado deverá estar conectado na entrada USB do TV. Caso contrário, a gravação não será possível.

1. Pressione a tecla **EPG** no controle remoto para abrir a tela EPG (Guia da Programação), se estiver disponível na transmissão dos canais digitais.

| EPG         |                        | Canal                 |
|-------------|------------------------|-----------------------|
| < сн        | 5.1 Globo HD           | $\Phi \triangleright$ |
| 16:00-17:48 | SESSÃO DA TARDE        |                       |
| 17:48-17:51 | GLOBO NOTÍCIA          |                       |
| 17:51-18:20 | MALHAÇÃO               |                       |
| 18:20-19:10 | ARAGUAIA (HD)          |                       |
| 19:10-19:30 | SPTV - SEGUNDA EDIÇÃO  |                       |
| 19:30-20:30 | ti ti ti (HD)          |                       |
| 20:30-20:55 | JORNAL NACIONAL        |                       |
| 20:55-21:40 | INSENSATO CORAÇÃO (HD) |                       |
| Gravar      | • INFO • Agenda        |                       |
| ⊚ ок        |                        |                       |

- Se a programação não estiver aparecendo atualizada, basta pressionar a tecla OK com a opção Canal selecionada, conforme mostra a figura.
- 2. Use as teclas ▲ ▼ para percorrer pela Lista.
- 3. Use as teclas coloridas para ver mais detalhes desta tela.
- Pressione a tecla Rec (●) do controle remoto para determinar a modalidade da programação. Use as teclas ◄ ► para escolher a opção desejada:

uma vez → todo dia → semanalmente → Automático

| Gravar              |                                  |
|---------------------|----------------------------------|
| 5.1 Globo HD        |                                  |
| Iniciar             |                                  |
| 0.0 Minuto          |                                  |
| 10 Hora             |                                  |
| Fev Més             |                                  |
| 23 Data             |                                  |
| Finalizar           |                                  |
| 48 Minuto           |                                  |
| 17 Hora             |                                  |
| Fev. Més            |                                  |
| 23 Data             |                                  |
| See Modo Automático | $\Leftrightarrow \triangleright$ |
| ⊚ ок                | @ BACK                           |

5. Pressione a tecla OK para confirmar a programação.

 Se você desejar apagar alguma programação, use as teclas ▲ ▼ para selecionar o programa desejado e pressione a tecla colorida vermelha para apagar.

| Lista ag. |             | 16:53 23th Fev | Apresar               |              |
|-----------|-------------|----------------|-----------------------|--------------|
|           | Tempo       | Data           | Titulo                | Canal        |
|           | 17:51-18:20 | Qua 23 Fev     | MALHAÇÃO              | 5.1 Globo HC |
| * ==+     | 19:10-19:30 | Qua 23 Fev     | SPTV - SEGUNDA EDIÇÃO | 5.1 Globo HD |

## **RECURSO TIME SHIFT**

Permite a você gravar a programação atual de um canal digital de modo a não perder nenhuma cena, e quando retornar para assistir a programação será a partir do ponto onde parou.

• Enquanto você visualiza a programação de um canal digital, pressione a tecla II (SHIFT).

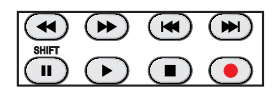

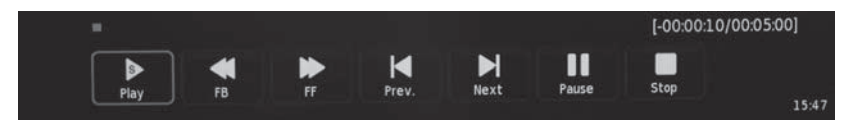

- A tela ficará congelada e a programação começará a ser gravada.
   Quando você quiser voltar a assistir a programação, basta selecionar a opção Play
   (►). A reprodução se dará a partir do ponto onde você a interrompeu.

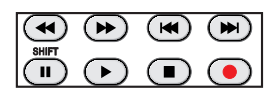

- Para voltar a ver as imagens atuais do programa de TV, pressione a tecla Stop (I).
- Se a gravação chegar ao final do tempo predeterminado nas páginas 20, 21 e 22, o TV entrará automaticamente na reprodução do Time Shift.

#### IMPORTANTE

Para este recurso funcionar, será preciso ter um HD devidamente formatado, com espaço suficiente e conectado na entrada USB do TV. Veja mais informações nas páginas 20, 21 e 22.

## TV DIGITAL COM INTERATIVIDADE

Este equipamento é compatível com a tecnologia de interatividade **DN** da sua TV aberta. Por meio desta tecnologia as emissoras podem disponibilizar adicionalmente à programação informações referentes ao trânsito, previsão do tempo, notícias e também uma interatividade legal, com enquetes, votações sobre a programação futura e etc. Lembrando que para ter a interatividade com a emissora é preciso que o seu TV esteja conectado à Internet.

#### Para ligar na Internet

- 1. Conecte o TV na Internet utilizando um cabo RJ45 (não fornecido).
- Faça os ajustes conforme já descrito na página 19 (Ajustes de rede DHCP).
- Sintonize um canal digital. O ícone de convite (interatividade) aparecerá quando a emissora estiver transmitindo com conteúdo interativo.

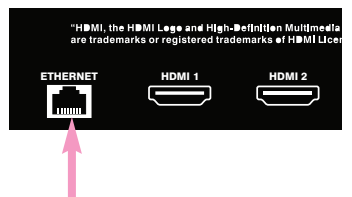

- Pressione a tecla OK do controle remoto ou uma das teclas coloridas, conforme a recomendação da emissora.
- O conteúdo interativo será mostrado na tela do TV. Utilize o controle remoto para interagir.

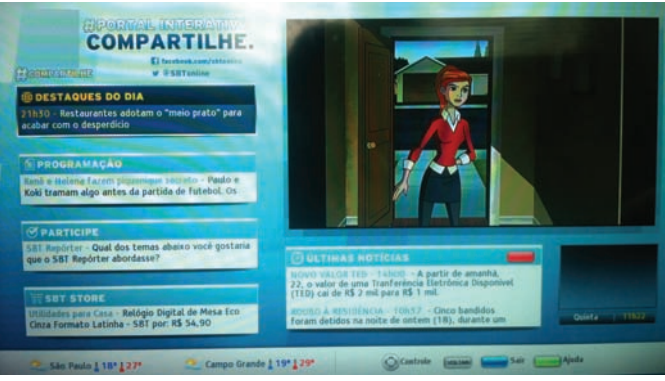

Exemplo de tela com conteúdo interativo

6. Pressione a tecla EXIT para voltar à programação normal.

## ATENÇÃO:

Este recurso não funciona quando o Closed Caption e Modo Loja estiverem ligados.

## MONTAGEM DO TV EM PAREDE

- Retire os 4 parafusos que prendem o suporte de fixação da base (localizado na parte de trás do TV).
- Instale a chapa do suporte de fixação (não fornecida) na traseira do gabinete do TV, fixando-a com quatro parafusos apropriados nos furos indicados na ilustração.
  - Para ver a distância entre os furos, consulte a página 29.
- Instale o suporte de fixação na parede seguindo as instruções fornecidas com o suporte.
- 4. Conecte os cabos no painel traseiro.
- Segurando firme e com cuidado o TV, encaixe-o no suporte da parede seguindo as instruções fornecidas com o suporte. Execute esta tarefa em duas pessoas.

#### NOTAS:

- O suporte para fixar o TV em parede não é fornecido com o TV, e pode ser adquirido comercialmente.
- Se você não tiver habilidade suficiente para realizar a fixação do TV em parede, confie esta tarefa a pessoas especializadas.
- A garantia não cobre danos causados por erro na instalação do televisor em parede.

## MONTAGEM DO TV NA BASE

- 1. Desligue o TV e retire todos os cabos do painel traseiro (alimentação, antena etc.).
- Deite cuidadosamente oTV com a tela para baixo sobre uma superfície plana e firme que tenha tamanho suficiente para suportar toda a tela do TV, de forma que ele fique apoiado sobre o gabinete e não diretamente sobre a tela onde aparece a imagem.
- **3.** Insira cuidadosamente o pedestal na fenda existente na parte inferior do TV.
- Usando uma chave com ponta philips, fixe o parafuso indicado na ilustração ao lado, para prender o pedestal ao TV.

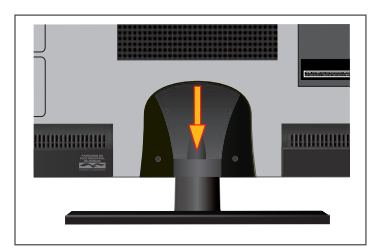

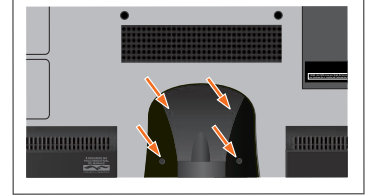

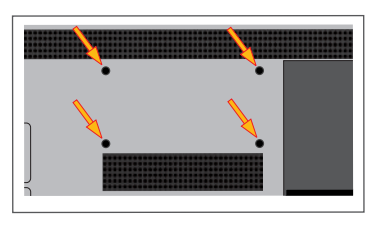

## ESPECIFICAÇÕES PARA MONTAGEM

Instale o suporte em uma parede sólida e perpendicular ao chão.

Se a fixação for feita em algum outro material sólido mas não resistente, entre em contato com o revendedor. Se instalado em teto ou em uma parede com inclinação, o TV poderá cair e ocasionar algum dano pessoal grave.

| Especificação VESA | 200 (A) x 100 (B) |
|--------------------|-------------------|
| Parafuso           | M4 x 28 mm (máx)  |
| Parafuso           | M4 x 20 mm (mín)  |
| Quantidade         | 4 parafusos       |

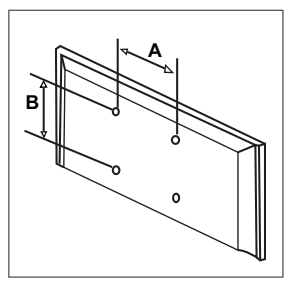

## INFORMAÇÕES SOBRE A TELA DO LCD

A norma ISO 13406-2 estabelece a quantidade máxima de pixels ou subpixels não funcionais que são considerados aceitáveis em um display plano, classificando-os em 4 categorias que são:

Classe I, Classe II, Classe III e Classe IV.

Pixel é o menor ponto que forma uma imagem digital, sendo que o conjunto de milhares de pixels formam a imagem inteira. Um pixel é formado por 1 conjunto de 3 subpixels (1 vermelho, 1 verde e 1 azul).

Um pixel ou subpixel pode ser considerado não funcional quando ele permanece constantemente aceso ou constantemente apagado durante a operação normal de uso do display.

A tabela abaixo que corresponde ao padrão estabelecido na norma ISO 13406-2 para painéis LCD Classe II, mostra os critérios de aceitação de pixels ou subpixels não funcionais para painéis LCD utilizado neste produto. Observando-se esses critérios, não é necessária a substituição do painel.

| Resolução   |           | Pixels |          | Subpixels |
|-------------|-----------|--------|----------|-----------|
| Padrão      | Display   | Acesos | Apagados | Acesos ou |
|             |           |        |          | Apagados  |
| 1024 x 768  | 786.432   | 2      | 2        | 4         |
| 1280 x 800  | 1.024.000 | 2      | 2        | 5         |
| 1280 x 1024 | 1.310.720 | 3      | 3        | 7         |
| 1366 x 768  | 1.049.088 | 2      | 2        | 5         |
| 1400 x 1050 | 1.470.000 | 3      | 3        | 7         |
| 1440 x 900  | 1.296.000 | 3      | 3        | 7         |
| 1680 x 1050 | 1.764.000 | 4      | 4        | 9         |
| 1600 x 1200 | 1.920.000 | 4      | 4        | 10        |
| 1920 x 1080 | 2.073.600 | 4      | 4        | 10        |
| 1920 x 1200 | 2.304.000 | 5      | 5        | 12        |

## ESPECIFICAÇÕES TÉCNICAS

| Relação de aspecto:            | 16:9                                       |
|--------------------------------|--------------------------------------------|
| Quantidade de pixels:          | 1366 horizontal x 768 vertical             |
| Alimentação AC (Free Voltage): | 100 a 240V AC - 50/60Hz                    |
| Diagonal visual aproximada:    | - 31,5" (800mm)                            |
| Consumo máx. de energia:       | 65 Watts RMS                               |
| Consumo em standby:            | 0,18KWh/mês                                |
| Potência de áudio:             | 5W RMS (por canal) / 8 $\Omega$ @ < 5% THD |
| Peso (aproximado):             | 9 kg                                       |
| Dimensões (em mm):             | sem pedestal: L 756 x A 461x P 64          |
|                                | com pedestal: L 756 x A 525 x P 220        |

Este aparelho está em conformidade com os requisitos do programa brasileiro de etiquetagem (ENCE) estabelecido pelo INMETRO.

As fotos e os desenhos exibidos neste manual têm somente caráter ilustrativo e podem não representar a aparência exata do produto adquirido. Produto e especificações sujeitos a alterações sem prévio aviso.

As atualizações de firmware deverão ser feitas no site www.cceinfo.com.br

Ginga® é marca registrada da PUC-Rio/UFPB.

NCL® é marca registrada da PUC-Rio

O Conteúdo Ginga® disponível neste equipamento está em conformidade com o perfil A definido na norma de interatividade do Sistema Brasileiro de TV Digital ABNT. As normas referentes ao Ginga-NCL são identificadas pelos números NBR15606-2, NBR15606-5 e NBR 15606-7.

Produto e especificações sujeitos a alterações sem prévio aviso.

## GUIA DE SOLUÇÃO DE PROBLEMAS

#### 1. O TV não liga e o indicador Standby está apagado.

- Talvez a tomada elétrica tenha algum problema. Use outra tomada.
- Verifique se a chave geral (Power) está ligada.

#### 2. O controle remoto não funciona.

- As pilhas estão fracas. Troque-as por novas.
- Verifique se a polaridade correta foi obedecida.

#### 3. Sem som ou imagem.

• Tente outro canal ou verifique se a fonte de entrada está selecionada corretamente pressionando a tecla SOURCE.

#### 4. A imagem fica "congelada".

• Mude a posição da antena.

#### 5. A entrada HDMI fica sem imagem.

 Faça todas as conexões com os equipamentos desligados. Em seguida selecione a fonte HDMI 1 ou HDMI 2 conforme o equipamento conectado, e por último ligue o equipamento externo.

#### 6. Funcionamento anormal ou o aparelho trava em uma função.

Alguma interferência pode ter desestabilizado os circuitos internos do aparelho. Retire
o cabo de alimentação da tomada, aguarde alguns segundos e torne a ligá-lo.

#### 7. Problemas na imagem da transmissão digital.

• Verifique a intensidade do sinal digital e a entrada de antena.

#### 8. Barras pretas aparecem na tela.

 Certifique-se que a transmissão do sinal seja em alta definição (HD). Os canais HD, às vezes, transmitem a programação em definição padrão (SD). Isso pode causar o aparecimento de barras pretas. Verifique também a relação de aspecto que você selecionou. Deixe em 16:9 ou Wide Zoom.

#### 9. O canal digital é sintonizado mas o ícone de interatividade Ginga não aparece.

 Certifique-se que o recurso Closed Caption está desligado e o item Ginga no menu Opções esteja na posição Ligado.

#### 10. Aparece mensagem de erro após responder a uma enquete ou pesquisa.

• O TV precisa estar conectado na Internet para obter esta interatividade.

# 11. Não é possível utilizar os aplicativos de interatividade quando conectar a TV digital via satélite ou cabo.

 A interatividade está disponível somente nas transmissões de canais digitais feitas por TV digital interativa aberta (por antena).

31

## TERMO DE GARANTIA

## **REQUISITOS PARA TER DIREITO À GARANTIA**

Prezado consumidor: para ter direito à garantia abaixo especificada, é obrigatório apresentar no Serviço Autorizado a Nota Fiscal de Compra do Produto juntamente com este Termo de Garantia.

## PERÍODO DE GARANTIA

365 dias, que são compostos por 90 (noventa) dias da Garantia Legal mais 275 (duzentos e setenta e cinco) dias da Garantia Adicional.

## TERMOS E CONDIÇÕES DE GARANTIA

O fabricante garante, durante o período acima especificado contado a partir da data de compra, assistência técnica gratuita (peças e mão-de-obra) para o seu produto que apresentar defeitos de fabricação e/ou de peças, de acordo com os seguintes termos e condições:

## I - PEÇAS NÃO COBERTAS PELA GARANTIA

Materiais plásticos, gabinetes, antenas, cabos de alimentação, materiais acrílicos não estão incluídos na garantia, pois estão sujeitos a desgaste natural quando do uso do produto.

## II - A GARANTIA ESTARÁ INVALIDADA POR:

- **A.** Danos causados por agentes da natureza (enchentes, terremotos, maresias, raios, insetos etc.).
- B. Utilização do produto em desacordo com o manual de instruções.
- **C.** Defeitos decorrentes do desgaste natural ou de negligência do consumidor no cumprimento das instruções contidas no seu manual de operações.
- **D.** Se o produto for examinado, alterado, adulterado, fraudado, ajustado ou consertado por pessoa não credenciada pelo fabricante.
- E. Se ocorrer a ligação deste produto a instalações elétricas inadequadas, diferentes das recomendadas no manual ou sujeitas a flutuações de tensões.
- F. Danos causados por acidentes (quedas, batidas, etc) ou descuido no manuseio.
- G. Exposição direta do aparelho aos raios solares e/ou em ambientes inadequados com umidade excessiva ou oscilações bruscas de temperatura, poeira, etc.

- H. Danos causados ao aparelho ou ao controle remoto por vazamento da(s) pilha(s).
- I. Se a etiqueta que contém o número de série do produto (aquela que está afixada no aparelho) estiver adulterada, rasurada ou removida.
- J. Se a NOTA FISCAL apresentar rasuras, emendas ou modificações.
- K. Defeitos decorrentes do uso do produto fora das aplicações exclusivamente domésticas e regulares para as quais foi projetado.

## **III - SERVIÇO AUTORIZADO**

- A. A Assistência Técnica decorrente da garantia será prestada exclusivamente pelos Serviços Autorizados devidamente nomeados pelo fabricante. Para saber se existe um Serviço Autorizado perto de sua residência, entre em contato com o SAC (Serviço de Atendimento ao Consumidor). O telefone está na contra capa deste manual. Você também poderá consultar o serviço on-line via Internet www.cceinfo.com.br
- **B.** O Consumidor será responsável pelo envio e retirada do equipamento à Assistência Técnica Autorizada.

NÚMERO DE SÉRIE

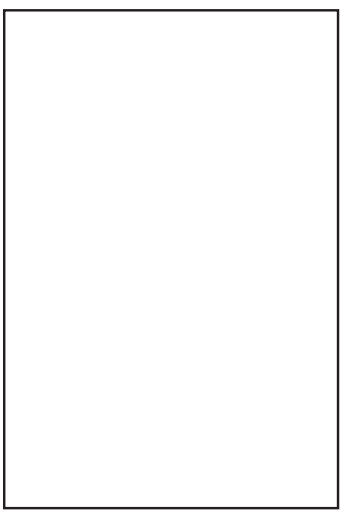

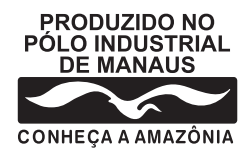

## SAC Serviço de Atendimento ao Consumidor

De segunda a sexta feira, das 08:00h às 20:00h Aos sábados, das 08:00h às 14:00h, pelos telefones:

## (0xx11) 3304-6654

na cidade de Sao Paulo e Grande São Paulo

## 0800-883-7023

nas demais localidades do Brasil

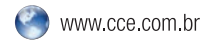

INDÚSTRIA BRASILEIRA